## How To Update the Outlook Address Book

In Outlook, click the "Send / Receive" tab, then click the "Send/Receive Groups" dropdown menu, then select "Download Address Book...":

| e Hor               | ne Send / Receive              | Folder Vi  |  |  |  |
|---------------------|--------------------------------|------------|--|--|--|
| G                   | ⊇ Update Folder<br>> Send All  |            |  |  |  |
| folders             | Send/Receive Groups ~          | Progress A |  |  |  |
|                     | 0 "All Accounts" Gro           | oup        |  |  |  |
|                     | *gary@rowegroup.com            | " Only     |  |  |  |
| ary@rov             | Inbox                          |            |  |  |  |
| box                 | "sserrors@rowegroup.com" Only  |            |  |  |  |
| CloudFlan           |                                |            |  |  |  |
| CompTIA             | Inbox                          |            |  |  |  |
| Backups             | Download Inbox Headers         |            |  |  |  |
| Barracuda           | Process Marked Headers         |            |  |  |  |
| CWT                 | Download Address               | look       |  |  |  |
| Admin               | Define Send/Receive            | Groups     |  |  |  |
| FreePBX<br>Fail2Ban | Disable Scheduled Send/Receive |            |  |  |  |

In the "Offline Address Book" popup leave defaults and click the "OK" button:

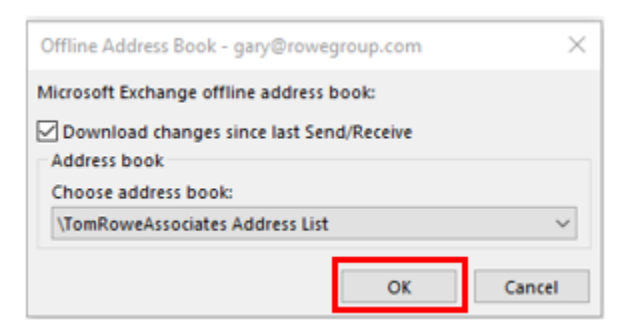

Once Outlook downloads the latest address book the popup window will disappear:

| Cutlook Send/Receive Progress                                 | _              |           | ×        |        |
|---------------------------------------------------------------|----------------|-----------|----------|--------|
| 0 of 1 Tasks have completed successfully                      |                | Canc      | el All   |        |
| Don't show this dialog box during Ser                         | nd/Receive     |           | << D     | etails |
| Tasks Errors                                                  |                |           |          |        |
| Name                                                          | Progress       | Remaining |          |        |
| gary@rowegroup.com                                            |                |           |          |        |
|                                                               |                |           |          |        |
| gary@rowegroup.com<br>Offline address book Connecting to Micr | osoft Exchange |           | Cancel T | lask 🛛 |
|                                                               |                |           |          | -jaj   |